## CONVERSION DE ARCHIVOS DIGITALES A FORMATO PDF

Conforme a lo dispuesto por este Colegio en la Resol. Nº 215/12 se habilitó en el sistema online GESTO, el ingreso de documentos digitales (en formato PDF) en lugar de los planos y otra documentación impresa.

Para ello el profesional deberá convertir sus documentos digitales (planos dibujados en CAD, planillas de cálculo, documentos de textos, imágenes, etc.) al formato conocido como PDF, para luego subirlos al Gesto.

Lo primero es descargar e instalar en la PC un software gratuito llamado "PDF Creator". El mismo se puede descargar desde este enlace: <u>http://www.pdfforge.org/download/</u>

PDF Creator instala una impresora virtual en nuestro sistema y convierte la salida de cualquier programa a archivo PDF. Al imprimir en la impresora virtual, los archivos PDF resultantes, quedan con mucha calidad y un tamaño razonable.

Veamos un ejemplo de conversión de un archivo del procesador de textos Word (.doc) a PDF:

- Abrimos el archivo .doc que deseamos convertir
- Vamos a Archivo >>> Imprimir (no usar el ícono de la impresora, porque lo imprimirá directamente en la impresora predeterminada y no nos dejará elegirla)

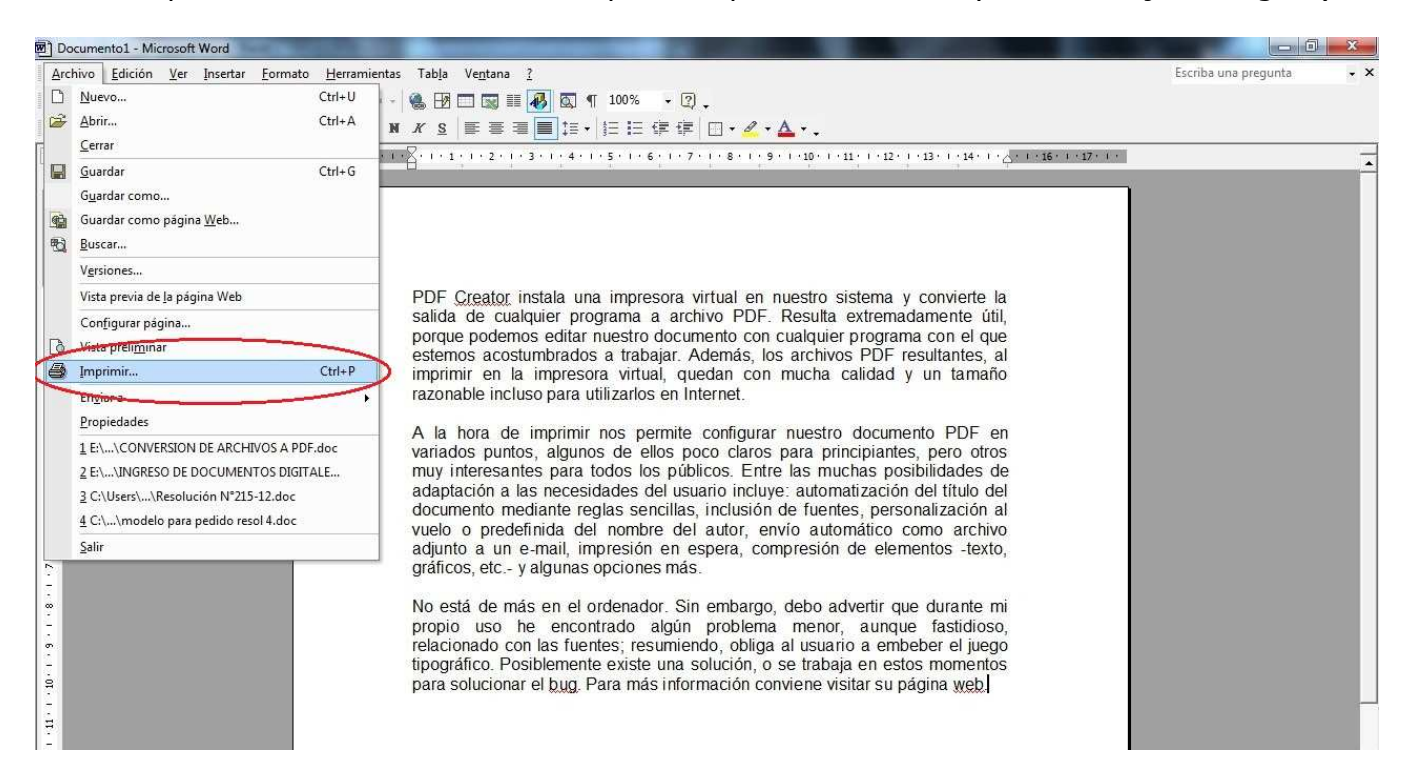

 De la lista de impresoras disponibles elegimos la que dice PDF Creator y hacemos clic en "aceptar"

## Colegio Profesional de Maestros Mayores de Obras y Técnicos de la Provincia de Santa Fe – Distrito II

| Documento1 - Microsoft Word                                                                                                    |                          | 3 |
|----------------------------------------------------------------------------------------------------|--------------------------|---|
| Archivo Edición Ver Insertar Eormato Herramientas Tabla Ventana 2<br>□ ☞ ■ 動 ● ③ ③ ◇ ◇ ※ ● ● ● ◆ · · · ● ● ● ■ □ ■ ■ ● ◎ ③ ¶ 100% · ② ↓<br>② Normal + Arial A + Arial · 12 · N X S ■ ■ ■ ■ □ □ = □ □ □ = □ □ □ = □ □ = □ □ = □ □ · ✓ · ▲ · ↓                                                                                                    | Escriba una pregunta 🔹 👻 | × |
| Imprimir       Imprimir         Imprimir       Imprimir         Intervalo de p       Imprimir a archivo         Intervalo de p       Imprimir a calidad y un tamaño         Páginas ciual       Selección         Páginas ciual       Selección         Páginas por Ipois       Intervalo de por comas. Ejempio: 1,3,5-12,14         Imprimir:       Documento         Imprimir:       Documento         Intervalo       Escalar al tamaño del papel:         Imprimir:       Documento         Intervalo       Escalar al tamaño del |                          |   |

## • Tendremos entonces esta pantalla:

| Documento1 - Microsoft Word                                                         |                                                                               |                      | 23  |
|-------------------------------------------------------------------------------------|-------------------------------------------------------------------------------|----------------------|-----|
| Archivo Edición Ver Insertar Eormato Herramientas                                   | Tabla Ventana ?                                                               | Escriba una pregunta | • × |
|                                                                                     | 12 1 1 1 1 1 1 1 1 1 1 1 1 1 1 1 1 1 1                                        |                      |     |
| A Normal + Arial, JL + Arial + 12 + N                                               | ▓ѕ╞⋷⋷≣▋┇╴╞⋵⋵₡₡╷╗╸ᇫ╸                                                           |                      |     |
| 3 · 1 · 2 · 1 · 1 · 1 ·                                                             | · · · · · · · · · · · · · · · · · · ·                                         |                      | -   |
|                                                                                     |                                                                               |                      |     |
| Impresora                                                                           |                                                                               |                      |     |
| Nonbre: <spdfcreator< td=""><td>Propiedades</td><td></td><td></td></spdfcreator<>   | Propiedades                                                                   |                      |     |
| Tipo: PDFCreator                                                                    | Buscar impresora ro sistema y convierte la                                    |                      |     |
| Ubicación: pdfcmon<br>Comentario: eDoc Printer                                      | □ Imprimir a archivo<br>□ Doble cara manual uier programa con el que          |                      |     |
| - Intervalo de páginas                                                              | Copias hivos PDF resultantes, al                                              |                      |     |
| C Página actual C Selección                                                         |                                                                               |                      |     |
| Págin <u>a</u> s:                                                                   | Intercalar<br>□ Intercalar<br>□ Intercalar                                    |                      |     |
| Escriba números de página e intervalos separados<br>por comas. Ejemplo: 1,3,5-12,14 | principiantes, pero otros                                                     |                      |     |
| -<br>Imprimir: Documento                                                            | Zoom muchas posibilidades de                                                  |                      |     |
| Imprimir sólo: El intervalo                                                         | Páginas por hoja: 1 página vientes, personalización al                        |                      |     |
|                                                                                     | Escalar al tamaño del papel: Sin escala                                       |                      |     |
| 5                                                                                   |                                                                               |                      |     |
| Dipciones                                                                           | Aceptar Grrar o advertir que durante mi                                       |                      |     |
|                                                                                     | propio uso he encontrado algún problema menor, aunque fastidioso,             |                      |     |
| <u>.</u>                                                                            | tipográfico. Posiblemente existe una solución, o se trabaja en estos momentos |                      |     |
|                                                                                     | para solucionar el bug. Para más información conviene visitar su página web.  |                      |     |
| н.<br>Н                                                                             |                                                                               |                      |     |
| 2                                                                                   |                                                                               |                      |     |

- A continuación se abre una pantalla en la cual se nos solicita algunos datos, básicamente el nombre del documento, fecha de creación, el autor, etc.
- Una vez asignados estos datos hacemos clic en "Guardar"

Colegio Profesional de Maestros Mayores de Obras y Técnicos de la Provincia de Santa Fe – Distrito II

| Documento1 - Microsoft Word                  | C NUMBER OF TAXABLE PROPERTY OF TAXABLE PROPERTY.                                                                                                    |                          |
|----------------------------------------------|----------------------------------------------------------------------------------------------------|--------------------------|
| <u>Archivo Edición Ver</u> Insertar <u>E</u> | Eormato <u>H</u> erramientas Tabla Ve <u>n</u> tana <u>?</u>                                                                                                    | Escriba una pregunta 🔹 🗙 |
| D 🗃 🖬 🗞 🎒 👗 🖪                                | n 🏦 🎸 🗠 - 👒 💀 📰 🐷 🏭 🐼 🕅 100% 🛛 - 🕄 -                                                                                                    |                          |
| 🛃 Normal + Arial, Jt 🗸 Arial                 | • 12 • N X S 医 要 要 ■ 第 • 5 = 1 年 年 日 • 2 • ▲ • •                                                                                                    |                          |
| L                                            | a = 1 + 1 + 2 + 1 + 1 + 1 + 1 + 1 + 2 + 1 + 3 + 1 + 4 + 1 + 5 + 1 + 6 + 1 + 7 + 1 + 8 + 1 + 9 + 1 + 10 + 1 + 11 + 1 + 12 + 1 + 13 + 1 + 14 + 1 + 2 + 1                                                                                                    | · 16 · 1 · 17 · 1 ·      |
| <b>1</b>                                     | PDF Creator instala una impresora virtual en nuestro sistema y convierte la salida de cualquier programa a archivo PDF. Resulta extremadamente util<br>PDFCreator 1.4.0<br>PDFCreator 1.4.0<br>PDFCreator 1.4.0<br>Pocumento<br>Pocha de cueacuir<br>201206151 30208<br>Abora<br>Abora<br>de<br>201206151 30208<br>Abora<br>Agric<br>CPTI<br>Agric<br>Petil<br>Petil<br>Petil<br>Petil<br>Petil<br>Comer en cola de<br>Después de gabar gbir fichero de salia<br>Center en cola de<br>Después de gabar gbir fichero de salia<br>Center en cola de<br>Después de gabar gbir fichero de salia<br>Center en cola de<br>Después de gabar gbir fichero de salia<br>Center en cola de<br>Después de gabar gbir fichero de salia<br>Center en cola de<br>Después de gabar gbir fichero de salia |                          |

• A continuación se abre otra ventana en la cual debemos indicar en qué sitio (carpeta en PC o pendrive, etc.) queremos guardar el archivo PDF a crearse.

| locumento1 - Microsoft Word           | uninter Table Verters 2                                                         |                                                               | <ul> <li>Name</li> </ul>                                  | 10 N                  | Esseibaura        | - 0  |
|---------------------------------------|---------------------------------------------------------------------------------|---------------------------------------------------------------|-----------------------------------------------------------|-----------------------|-------------------|------|
| hivo Edición Ver Insertar Formato Her | rramientas lab <u>l</u> a Ve <u>n</u> tana <u>?</u>                             |                                                               |                                                           |                       | Escriba una pregu | Inta |
|                                       | • • • • 🕷 년 🖂 📰 🛃 🔍 ¶                                                           | 100% • [2] •                                                  |                                                           |                       |                   |      |
| Normal + Arial, Ju + Arial + 12       | • N K S E = = = 1                                                               | 1∃ I∃ (₽ (₽   🛛 • 🚣 • 🚣 • .                                   |                                                           |                       |                   |      |
| 3 . 1 . 2 .                           | 1 - 1 - 1 - 2 - 1 - 1 - 2 - 1 - 3 - 1 - 4 - 1 -                                 | 5 • 1 • 6 • 1 • 7 • 1 • 8 • 1 • 9 • 1 • 10 • 1 •              | 11 - 1 - 12 - 1 - 13 - 1 - 14 - 1 - 4 - 1 - 1             | 6 · 1 · 17 · 1 ·      |                   |      |
|                                       | PDF <u>Creator</u> instala una<br>salida de cualquier prog<br>P PDFCreator 14.0 | impresora virtual en nuestro s<br>rama a archivo PDF. Resulta | istema y convierte la<br>extremadamente útil,<br>ue<br>al |                       |                   |      |
|                                       |                                                                                 | NGIDO (C)                                                     | - 4                                                       | Buscar RIGIDO (C      | •) O              | 1    |
|                                       |                                                                                 |                                                               |                                                           | The pased more of the |                   | 4    |
|                                       | Organizar 🔻 Nueva carpe                                                         | eta                                                           |                                                           |                       | )== • 🔞           |      |
|                                       | Google Drive                                                                    | * Nombre                                                      | Fecha de modifica                                         | Тіро                  | Tamaño            |      |
|                                       | Sitios recientes                                                                | A plotear                                                     | 08/05/2012 14:17                                          | Carneta de archivos   |                   |      |
|                                       |                                                                                 | Administracion                                                | 12/09/2011 13:48                                          | Carpeta de archivos   |                   |      |
|                                       | 词 Bibliotecas                                                                   | BASES                                                         | 25/10/2010 10:02                                          | Carpeta de archivos   |                   |      |
|                                       | Documentos                                                                      | Bat                                                           | 26/10/2010 11:41                                          | Carpeta de archivos   |                   |      |
|                                       | 🔚 Imágenes                                                                      | CPT                                                           | 13/04/2012 10:00                                          | Carpeta de archivos   |                   |      |
|                                       | 🚽 Música                                                                        | Digitalizaciones                                              | 12/05/2012 11:01                                          | Carpeta de archivos   |                   |      |
|                                       | Vídeos                                                                          | DIC                                                           | 26/10/2010 11:41                                          | Cameta de archivos    |                   |      |
|                                       |                                                                                 | Garmin                                                        | 20/10/2010 11:41                                          | Cameta de archivos    |                   |      |
|                                       | 📜 Equipo                                                                        | GPS Tools                                                     | 13/04/2011 14:54                                          | Carpeta de archivos   |                   |      |
|                                       | RIGIDO (C:)                                                                     |                                                               | 13/04/2012 9:39                                           | Cameta de archives    |                   |      |
|                                       | Disco extraíble (E.)                                                            | Defl are                                                      | 12/07/2012 15:19                                          | Carpeta de archivos   |                   |      |
|                                       | 👝 Disco extraíble (F:)                                                          | Pentogs                                                       | 15/07/2009 23:37                                          | Carpeta de archivos   |                   |      |
|                                       | Mis sitios Web en MSN                                                           | Program Files                                                 | 00/00/2012 13:59                                          | Carpeta de archivos   |                   |      |
|                                       |                                                                                 | Usuarios                                                      | 18/07/2011 13:15                                          | Carpeta de archivos   |                   |      |
|                                       | 🗣 Red                                                                           | - Windows                                                     | 15/06/2012 9:54                                           | Carpeta de archivos   |                   |      |
|                                       |                                                                                 |                                                               |                                                           |                       |                   |      |
|                                       | Nombre: Docume                                                                  | nto1.pdf                                                      |                                                           |                       | -                 |      |
|                                       | Ting: Arthur                                                                    | PDF (* pdf)                                                   |                                                           |                       |                   | í l  |
|                                       | Tipo: Archivos                                                                  | PDF(.pul)                                                     |                                                           |                       | •                 | 1    |
|                                       |                                                                                 |                                                               | 1                                                         |                       |                   |      |
|                                       | 🖌 🔄 Ocultar carpetas                                                            |                                                               | C                                                         | Guardar               | Cancelar          |      |
|                                       |                                                                                 |                                                               |                                                           |                       |                   |      |

Area Informática - Página 3 de 4

- Una vez elegido le damos clic al botón "Guardar" y se efectuará en pocos segundos el proceso de conversión.
- Finalmente se abre el archivo PDF ya creado, en el visualizador de archivos que tengamos instalado en nuestro sistema.
- Vemos una pantalla del ejemplo abierto en Foxit Reader

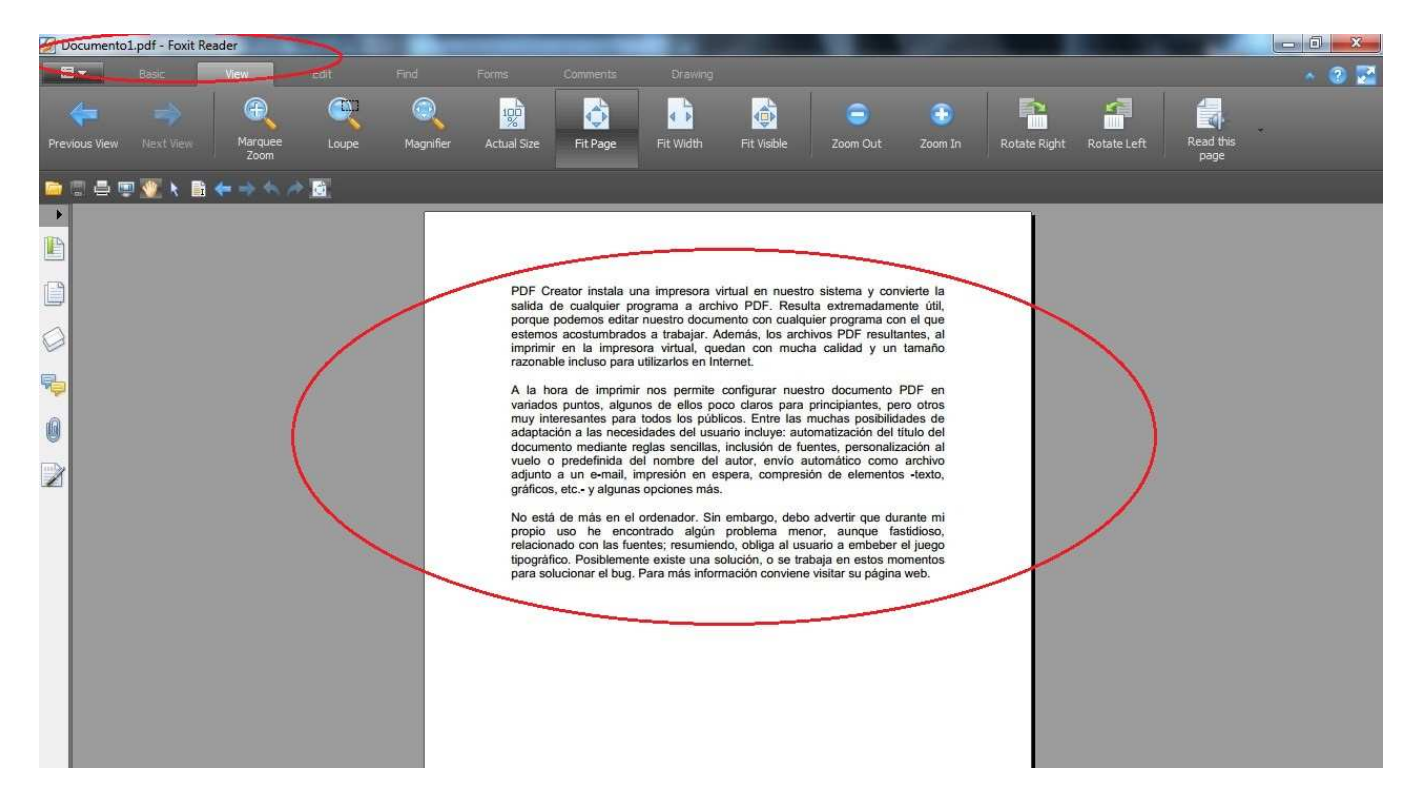

De esta forma hemos creado nuestro archivo PDF el cual puede subirse al sistema online Gesto para formar parte de la documentación digital de un determinado expediente.

## NOTA:

Para este ejemplo se utilizó un documento de Word, pero el método es el mismo para cualquier tipo de archivo que se pueda "imprimir", a saber:

- Archivos DWG de Autocad o similares
- Archivos XLS de planillas de cálculo de Excel o similares